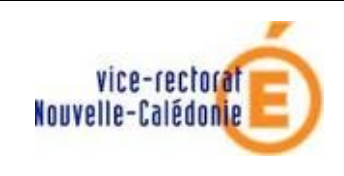

Gestionnaire et Agent comptable

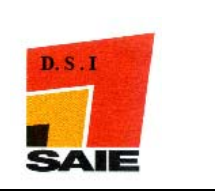

# COFI 2009 RESEAU

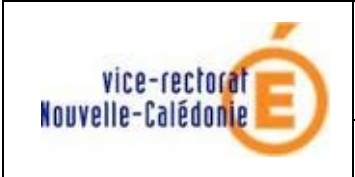

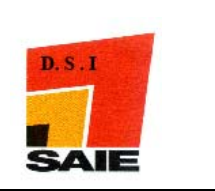

| Historique des versions (documentation) |                   |             |                 |
|-----------------------------------------|-------------------|-------------|-----------------|
| N° de version                           | Eléments modifiés | Date        | Rédacteur       |
| V1                                      | Version initiale  | 09//03/2010 | Johnny Haustien |
|                                         |                   |             |                 |
|                                         |                   |             |                 |
|                                         |                   |             |                 |
|                                         |                   |             |                 |
|                                         |                   |             |                 |

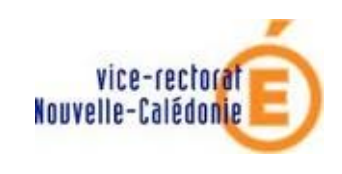

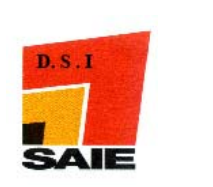

## SOMMAIRE

| <i>I. E</i> | Environnement :                             | 4 |
|-------------|---------------------------------------------|---|
| А.          | Vérification des sauvegardes                | 4 |
| B.          | Vérification du circuit électrique          | 4 |
| C.          | Démarrage de windows                        | 4 |
| II.         | Où trouver le programme d'installation ?    | 5 |
| III.        | Installation COFI 2009 :                    | 5 |
| А.          | Sur le Poste serveur                        | 5 |
| B.          | Sur le Poste client en réseau               |   |
| C.          | L'exportation d'une comptabilité budgétaire |   |

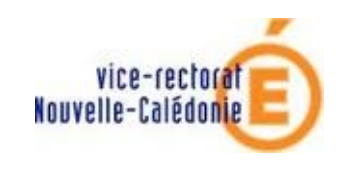

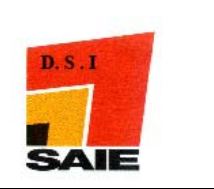

## I. Environnement :

#### A. Vérification des sauvegardes

Vous devez vous assurer qu'une **sauvegarde** des modules **GFC 2009 et GFC 2010** ont bien été faites sur deux supports (ex : disque local et disque du serveur), avant l'installation de COFI 2009.

#### B. Vérification du circuit électrique

Vous devez disposer d'un onduleur, faire un test de fonctionnement c'est-à-dire que vous débranchez le câble secteur qui relie l'onduleur à la prise domestique. L'ordinateur doit rester allumé si ce n'est pas le cas, il faut le faire contrôler.

#### C. Démarrage de windows

- Vous devez vous connecter avec le profil : **install** pour installation du poste serveur.
- Vous devez vous connecter avec votre profil habituel pour installation du poste client.

La présente notice s'adresse plus particulièrement aux **gestionnaires** et aux **agents comptables** gérant leur Comptabilité Budgétaire sur un **poste différent** de celui ou se trouve leur Comptabilité Générale.

Elle concerne l'installation de la mise à jour de GfcAdmin sur le réseau où est implantée la Comptabilité Budgétaire 2009.

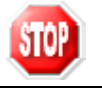

Conditions à l'implantation de la mise à jour : le basculement comptable doit avoir été fait.

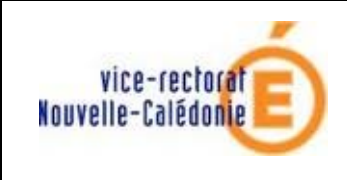

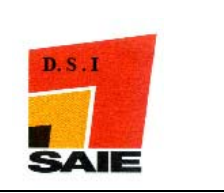

## II. Où trouver le programme d'installation ?

Vous devez le télécharger sur le site internet du SAIE

- ➢ à l'adresse web<u>http://www.ac-noumea.nc/saie/</u>
- > à la rubrique Applications FINANCES GFC 2010 Diffusions

# III.Installation COFI 2009 :

#### A. Sur le Poste serveur

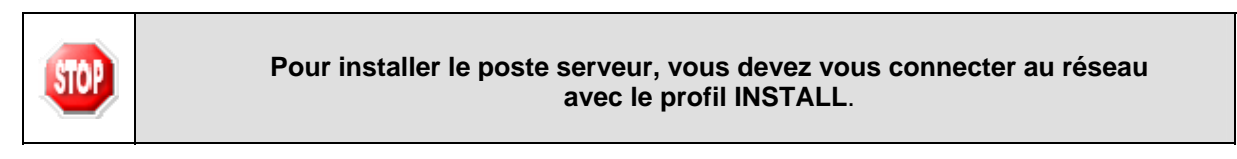

H Double-cliquer sur l'icône du programme **cofi2009.exe** (cf. ci-dessus)

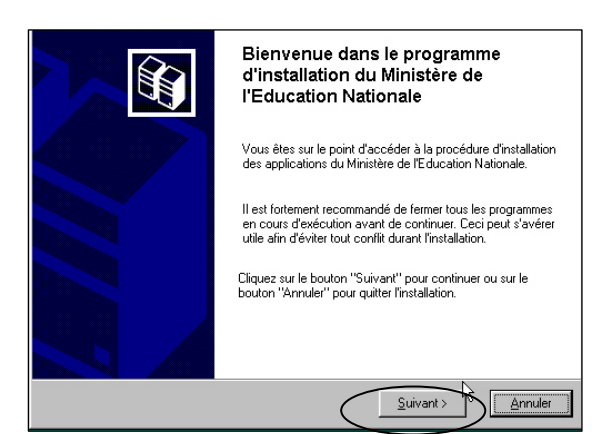

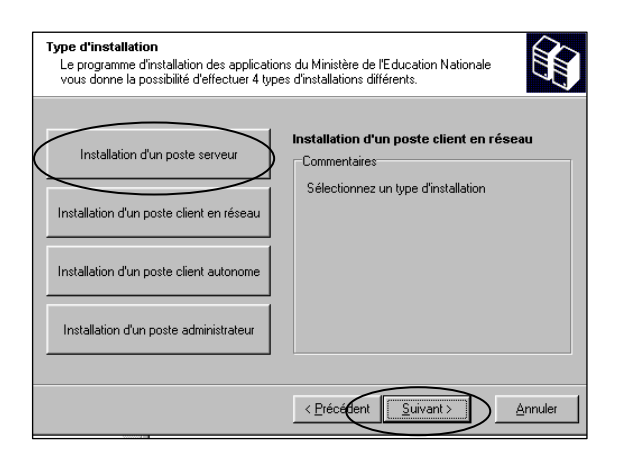

L'écran de bienvenue s'affiche :

Cliquer sur Suivant

L'écran Type d'installation s'affiche :

Cliquer sur **Installation d'un poste** serveur puis cliquer sur **Suivant** 

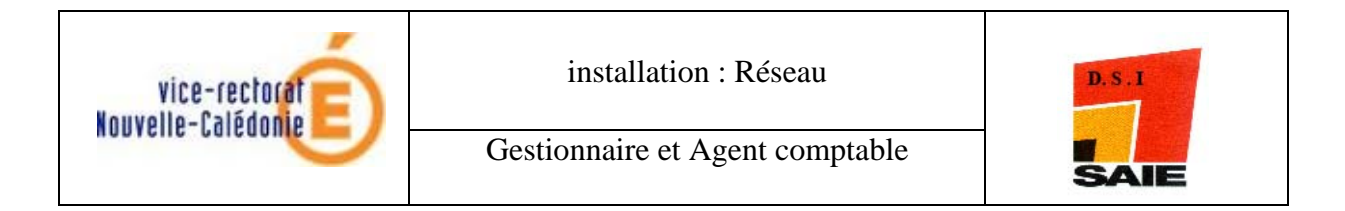

| Liste des modules disponibles :<br>Compte financier 2009 MySQL.<br>Administration GFC 2009 MySQL Description | L'écran <b>installation</b> du serveur s'affiche : |
|----------------------------------------------------------------------------------------------------|----------------------------------------------------|
| Espace disque nécessaire : 4.2 Mo       Paramètres       <       Précédent       Suivant >                   | Cliquer sur <b>Suivant</b>                         |

Remarque :La caseCompte Financier 2009n'est pas précochée : le module COFI ne sera pas<br/>installé puisque la Comptabilité Générale n'est pas sur ce serveur.<br/>La caseAdministration GFC 2009correspond à l'installation de la mise à jour du<br/>module GfcAdmin pour N-1.

| rêt pour l'installation<br>Le programme est maintenant prêt à lan<br>avez sélectionnées. | ncer l'installation des applications qu | ie vous     |
|------------------------------------------------------------------------------------------|-----------------------------------------|-------------|
| Cliquez sur "Installer" pour lancer l'ir<br>modifier vos choix.                          | nstallation, ou sur "Précédent" pou     | r revoir ou |
| Type d'installation :<br>Installation d'un poste serveur<br>Applications à installer :   |                                         | ~           |
| Administration GFC 2009     Unité : X:\     Détail : Application                         | 9 MySQL                                 |             |
|                                                                                          |                                         | <b>v</b>    |
|                                                                                          |                                         |             |
|                                                                                          | (                                       |             |

L'écran **Prêt pour l'installation** s'affiche :

Cliquer sur Installer

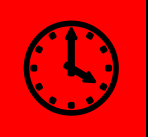

L'installation des modules et des fichiers PDF des manuels utilisateurs est très rapide. Il n'y a pas de restauration de base de données.

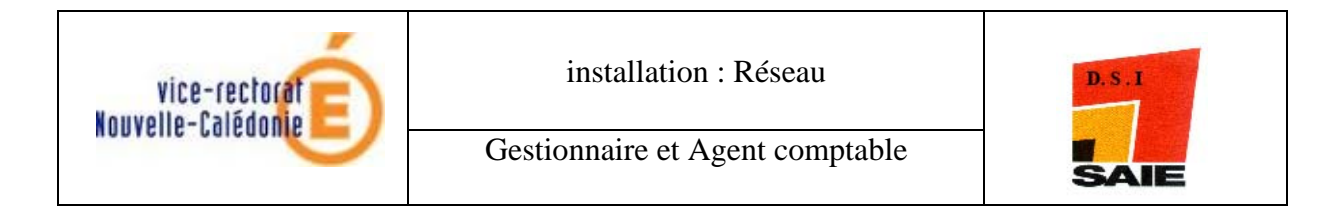

| Lancement de la co<br>Début de l'installatio                                                                                                    | onfirmati | ion                                                                               | × |
|----------------------------------------------------------------------------------------------------|-----------|-----------------------------------------------------------------------------------|---|
| Lancement de la cc<br>Suppression des va<br>Test de la présence<br>Stockage des fichie<br>Mémorisation du ch<br>Stockage du fichier<br>Suppression du rép | ?         | Installation terminée.<br>Voulez-vous relancer une autre session d'installation ? |   |

L'écran **Confirmation** s'affiche :

Cliquer sur Non

B. Sur le Poste client en réseau

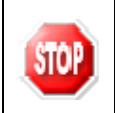

pour Le poste client en réseau aucune modification n'est à faire.

Vous pouvez maintenant exporter votre Comptabilité Budgétaire vers Cofi.

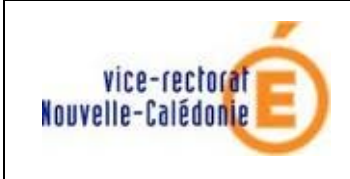

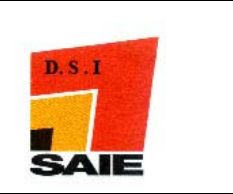

### C. L'exportation d'une comptabilité budgétaire

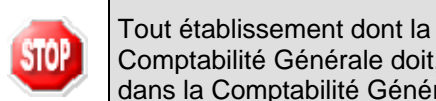

Tout établissement dont la Comptabilité Budgétaire se trouve dans une autre implantation que la Comptabilité Générale doit, exporter sa Comptabilité Budgétaire afin de l'importer ultérieurement dans la Comptabilité Générale en vue du Cofi.

Dans GfcAdmin 2009, sur le poste client où se trouve la Comptabilité Budgétaire, il est nécessaire d'exporter la Comptabilité Budgétaire.

Sélectionner l'option *Liaison compte financier* du menu *Utilitaires* 

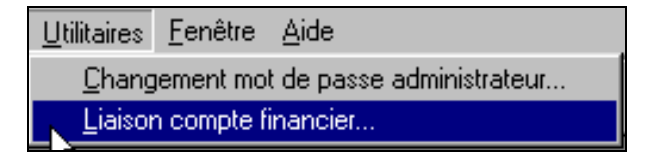

L'écran de l'assistant de liaison apparaît :

| Assistant de liaison - Co | npte financier 🔀                                                                                                    |
|---------------------------|----------------------------------------------------------------------------------------------------|
|                           | Cet assistant va vous guider pour échanger les données de<br>comptabilité budgétaire d'un établissement avec l'agent comptable,<br>en vue de production de son compte financier. |
|                           | 🖾 Précédent Suivant 🖽 🗶 Fermer 🥊 Aide                                                                                                    |

Cliquer sur L'écran suivant s'affiche :

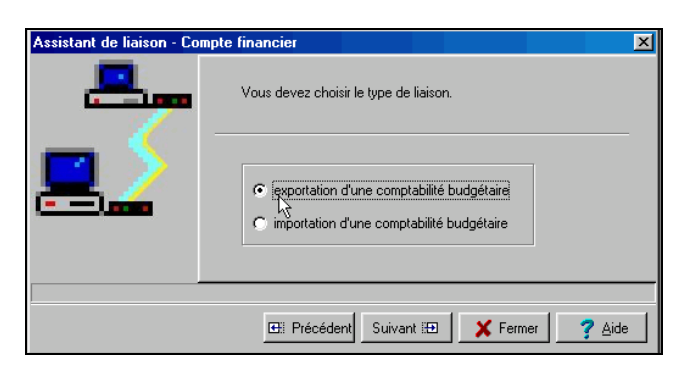

- Cocher la case exportation d'une comptabilité budgétaire
- Cliquer sur Suivant . L'écran suivant s'affiche :

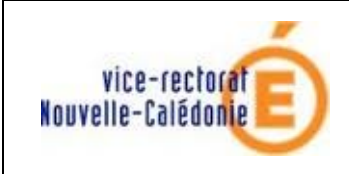

**.** 

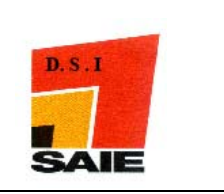

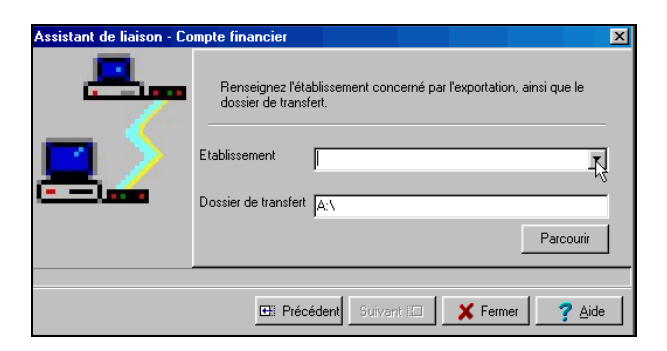

- Sélectionner l'établissement dont la Comptabilité Budgétaire est à exporter
- L'écran final s'affiche :

| Assistant de liaison                           | Compte financier                                                        |  |  |
|------------------------------------------------|-------------------------------------------------------------------------|--|--|
| <u> </u>                                       | Cliquez sur Terminer pour effectuer l'exportation.                      |  |  |
| =                                              | Etablissement 0000000A - ETAB Nom de l'établissement.<br>Exemple : ETAB |  |  |
|                                                |                                                                         |  |  |
|                                                | ⊞ Précédent Terminer Aide                                               |  |  |
| Cliquer sur Terminer L'exportation se déroule. |                                                                         |  |  |
| L'exportation per                              | ut durer quelques minutes.                                              |  |  |

Lorsque l'exportation est terminée, le dernier écran de l'assistant s'affiche :

| Assistant de liaison - Co | ompte financier Windows     Image: Comparison of the second second |
|---------------------------|----------------------------------------------------------------------------------------------------|
|                           | Ell Précédent Terminer X Fermer ? Aide                                                                                                    |
| Cliquer sur               |                                                                                                    |